## **Quick Reference Copy Guide**

# ⇒Please put this guide above your machine

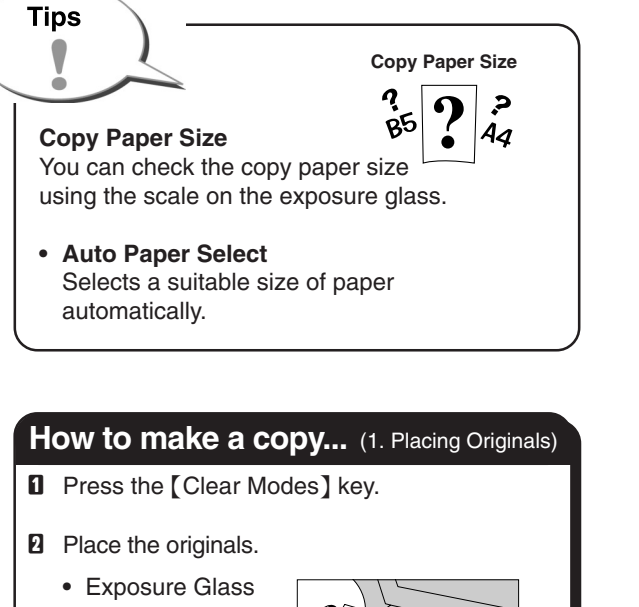

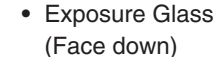

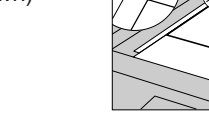

 ARDF (Face up)

- **B** Enter the number of copies
- Press the [Start] Key.

| How to Reduce/Enlarge (2. Copying) |                                                                     |                                                                                                    |  |  |
|------------------------------------|---------------------------------------------------------------------|----------------------------------------------------------------------------------------------------|--|--|
| Auto Reduce/Enlarge                |                                                                     |                                                                                                    |  |  |
| ٥                                  | Press [Auto R/E].                                                   | OReady<br>Auto Paper Select<br>[100%] 100% R/E Auto R/E                                              |  |  |
| Ø                                  | Select the paper size us                                            | sing [▲] or [▼].                                                                                     |  |  |
| E                                  | Place the originals, and key.                                       | then press the [Start]                                                                               |  |  |
| Preset Reduce/Enlarge              |                                                                     |                                                                                                    |  |  |
| ٥                                  | Press [R/E] and select [Reduce] or [Enlarge].                       | Auto Paper Select +<br>[100%]<br>100% R/E Auto R/E                                                   |  |  |
| 2                                  | Select a ratio using<br>[▲] or [▼], and then<br>press the [OK] key. | Reduce/Enlarge: 2/2 <b>♦</b> (OK)<br>71% (A3→A4 A4→A5)<br>50% (A3→A5 8×13→A5)<br>Reduce Enlarge Zoom |  |  |
| E                                  | Place the originals, and key.                                       | then press the [Start]                                                                               |  |  |

| 1. Indicators                                           | 8. Main pow     |
|---------------------------------------------------------|-----------------|
| Display errors and machine status.                      | Lights when th  |
| 2. Display                                              | 9. Operation    |
| Displays operational status and messages.               | Press to turn t |
| 3. Selection keys                                       | lights. To turn |
| Correspond to items on the display. Press to select the | 10. [Combine    |
| corresponding item.                                     | Press to make   |
| 4. Scroll keys                                          | 11. [Duplex]    |
| Press to select an item.                                | Makes two-sid   |
| 5. [User Tools/Counter] key                             | 12. [Sort] key  |
| Press to change default or operation parameters         | [Sort/Stap      |
| according to requirement.                               | Automatically   |
| 6. [Clear Modes] key                                    | 13. [Lighter]   |
| Press to clear the current settings.                    | Press to chang  |
| 7. [Clear/Stop] key                                     | density in five |
| Clear: clears an entered numeric value.                 | 14. [Escape]    |
| Stop: stops copying.                                    | Press to cance  |

ver indicator he main power switch is turned on switch the power on. The operation switch indicator the power off. press again. e/Series] key combine or series copies. key ded copies. v (finisher not installed) / ple] key (finisher installed) sorts or staples copies. and [Darker] key nge the image density setting. Select the image increments, Lighter to Darker. key

#### el an operation or return to the previous display

#### 15. [Original] key Press to select the original type registered with [Original Type 1 (Text)] or [Original Type 2 (Photo)]. When the original type is selected, the corresponding indicator lights. 16. [OK] key Press to set a selected item or entered numeric value. 17. Number keys Press to enter numeric values. 18. [#] key Press to set a selected item or an entered numeric value 19. [Start] key

Press to start copying, printing, scanning or sending.

3 5 67 8 9 Copier : 🗋 Hook Dial Pause/Red Facsimile (D 8 **⁄**/• Ø Ο ORecei Auto Paper S <!><! Commu-nicating - 1  $\bigcirc$ - 6 <u>ل</u> Scanner : 6 4 5 Auto R/E - ይ Printer Ъ  $\Diamond$ F2 Detail Þ diilid (<del>\*</del>)  $\bigcirc$ o∏//₽[ Ð 10 11 12 13 14 15 16 17 18 19

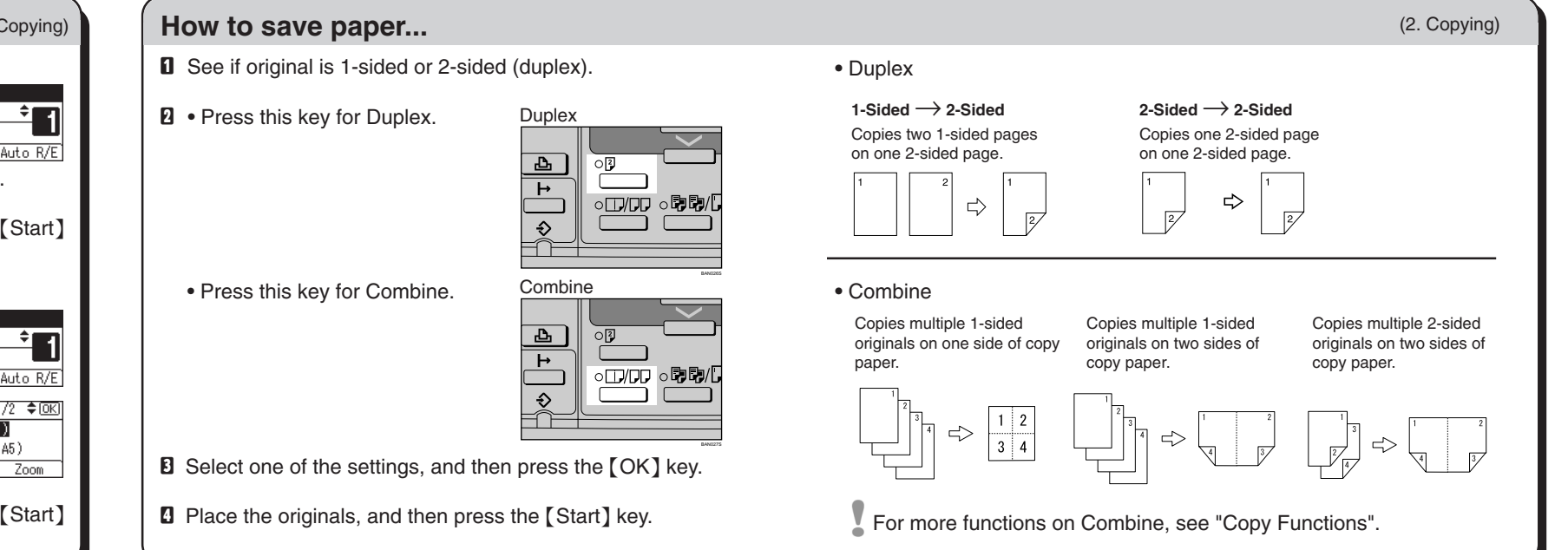

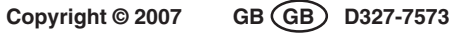

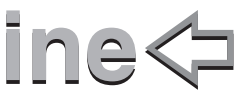

#### How to staple your document... (2. Copying)

Press the [Sort/Staple] key.

- **2** Select [Sort and Staple], and then press the [OK] key.
- **B** Select the staple position, and then press the [OK] key.
- Select the original orientation, and then press the [OK] key.
- **5** Enter the number of copy sets.
- I Place the originals and then press the [Start] key.

#### How to sort your copies...

- Press this key for Sort.
- 2 Select [Sort] or [Rotate Sort], and then press the [OK] key. (finisher not installed) Select [Sort and Staple] or [Rotate Sort], and then press the [OK] key.(finisher installed)
- **I** If you selected [Sort and Staple] in Step 2, select [Sort Only], and then press the [OK] key. (Otherwise, proceed straight to **(**.)
- Enter the number of copy sets.
- **9** Place the originals and then press the [Start] key.

#### Sort

Copies are assembled as sets in sequential order.

#### **Rotate Sort**

Every other copy set is rotated by  $90^{\circ}$   $\square$   $\square$  and delivered to the copy tray.

### **Advanced features**

(2. Copying)

(2. Copying)

○□/── ○₽₽/₽

#### **Reduce/Enlarge**

· Zoom: you can change with 1% steps.

#### Series Copies

- · Orientation: top-to-top or top-to-bottom.
- · Series: copies front and back of a 2-sided original on 2 sheets.